# 

# T5 Pro/T5

Professional Access Control Reader Quick Guide v2.0

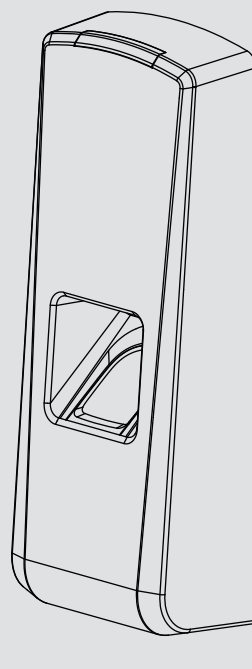

1. Package list

### 

Anviz brand and product are trademarked and protected under law of the United States. Unauthorized use is prohibited. For more information, please visit www.anviz.com, or send email to sales@anviz.com for more help. ©2018 Anviz Global Inc. All Rights Reserved.

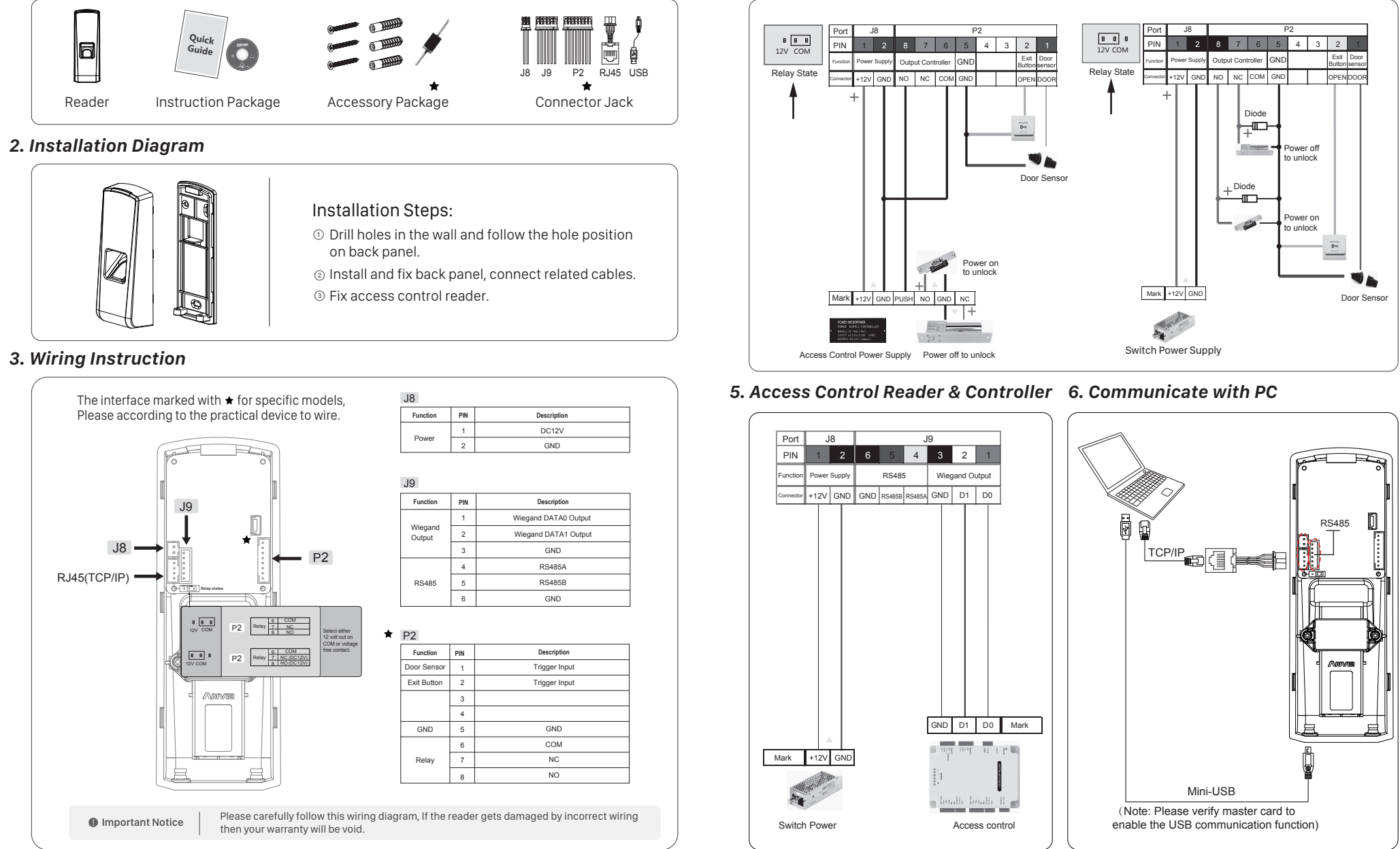

## 4. Access Control Reader & Power Supply

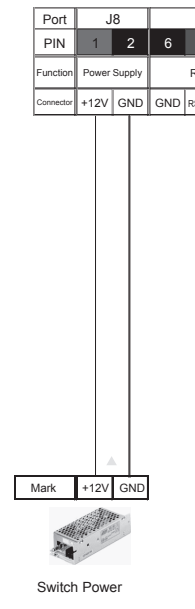

#### 7. Reader Appearance

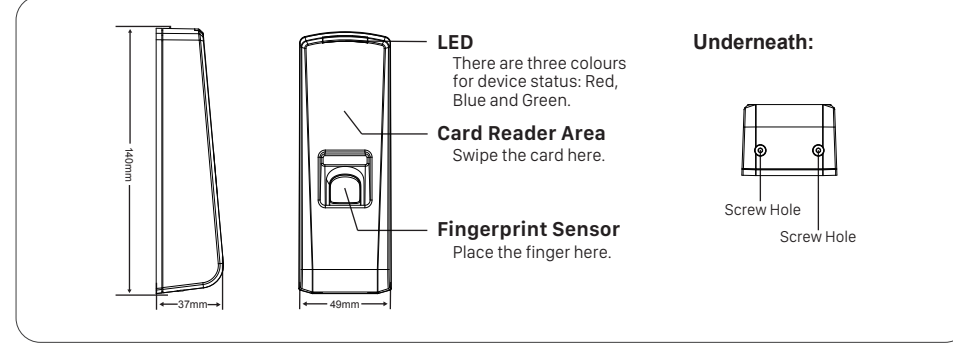

### 8. Illustration for placing finger

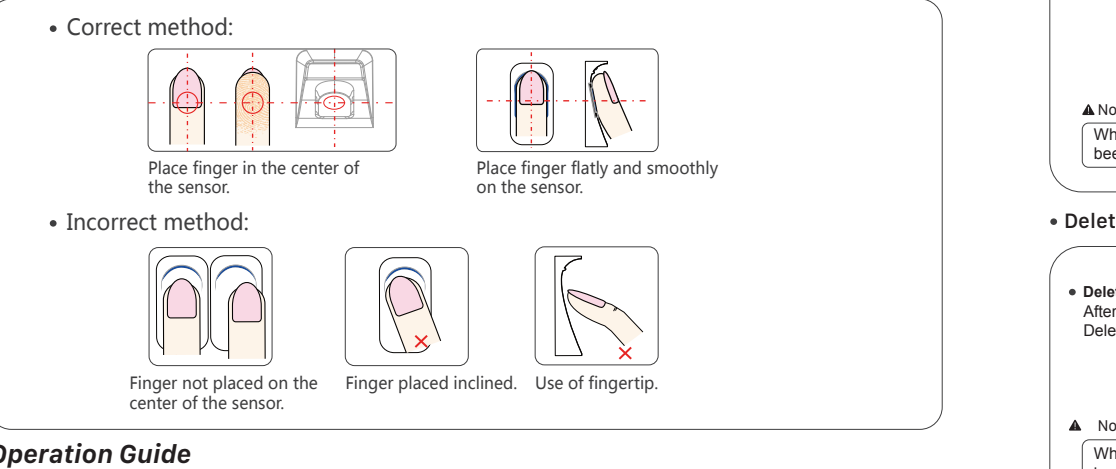

#### 9. Operation Guide

• Power On:

Power the device by DC 12V and blue LED flashes fast and Fingerprint Sensor lights with beeps. There are 4 cards in the package: Enroll Card 🚯 Delete Card 🚯 User Card 🔊 2

• User registration :

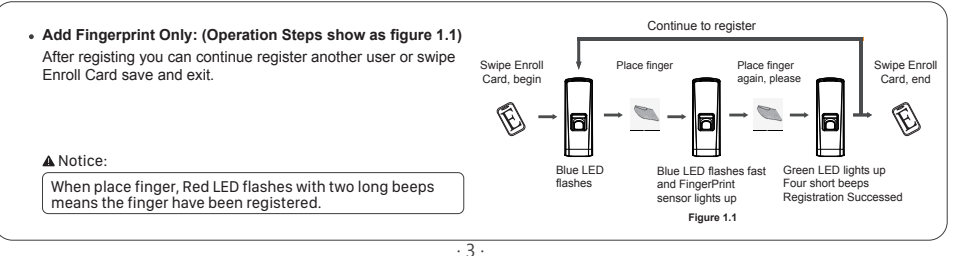

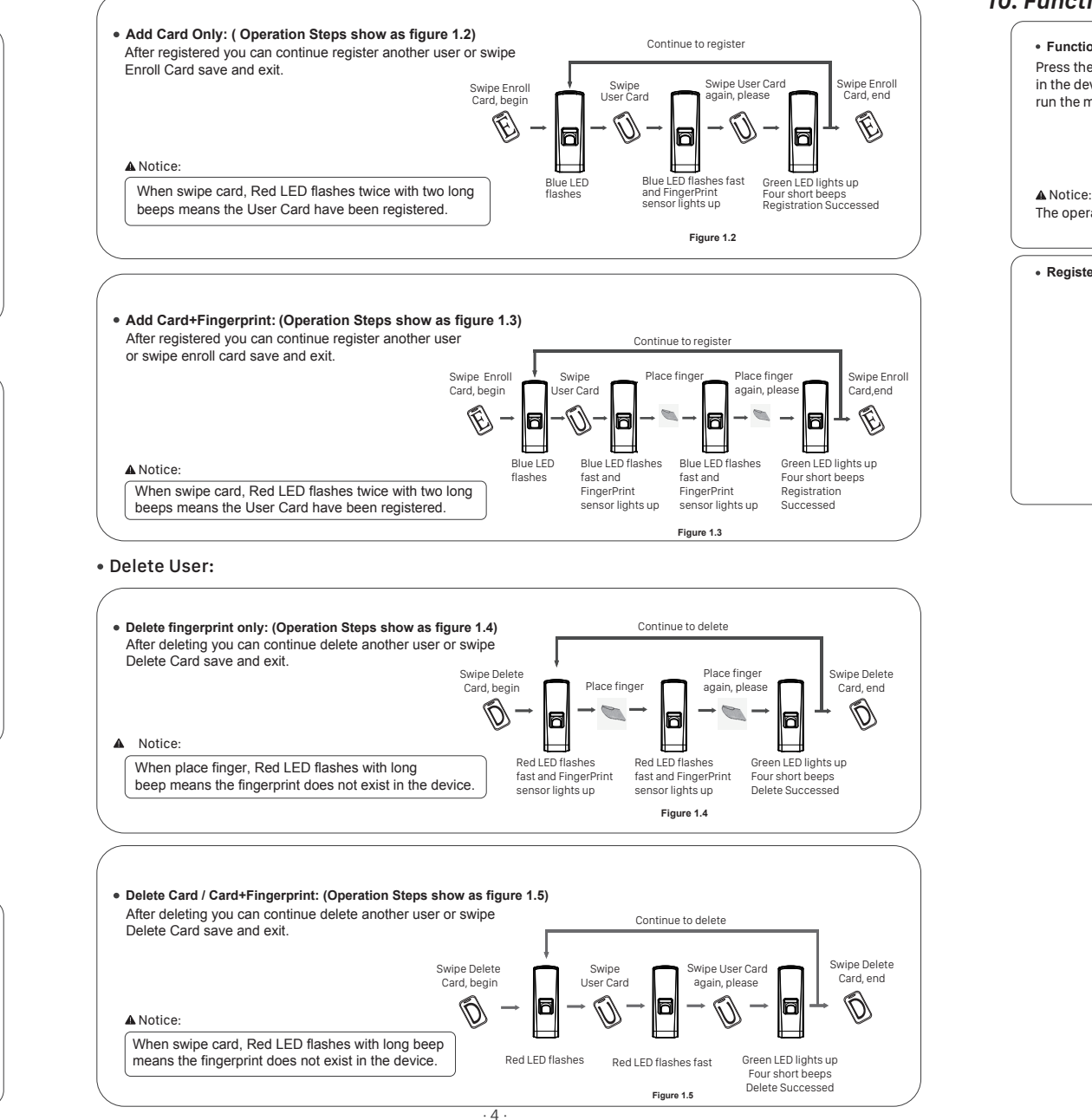

### 10. Function button

#### Function Button

run the machine.

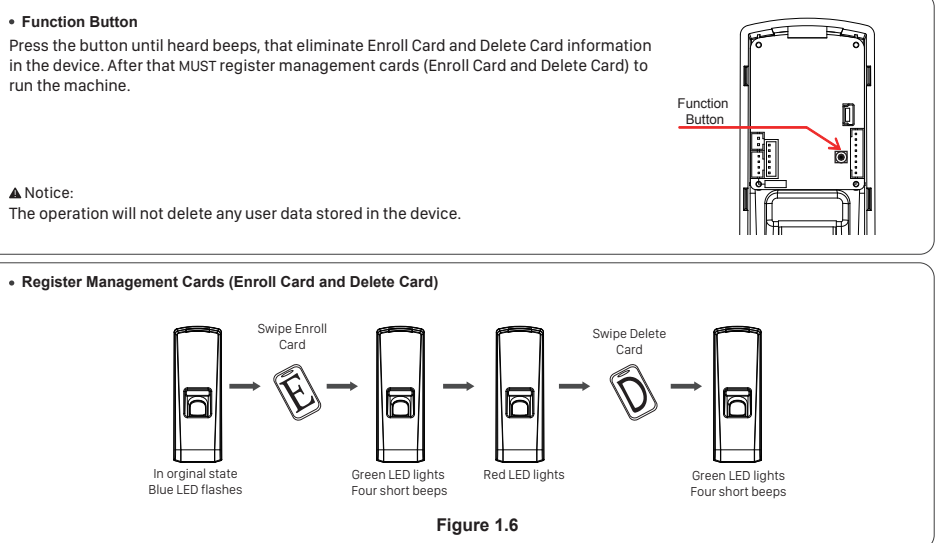